# Konfigurieren einer einfachen benutzerdefinierten Erkennungsliste im AMP für Endgeräte-Portal

### Inhalt

Einführung Voraussetzungen Anforderungen Verwendete Komponenten Workflow Konfiguration Überprüfen Fehlerbehebung

### Einführung

In diesem Dokument werden die Schritte zum Erstellen einer Liste einfacher benutzerdefinierter Erkennungsoptionen beschrieben, um bestimmte Dateien zu erkennen, zu blockieren und zu isolieren, damit die Dateien auf Geräten zugelassen werden, auf denen die AMP-Connectors (Advanced Malware Protection) für Endpoints installiert sind.

### Voraussetzungen

#### Anforderungen

Cisco empfiehlt, über Kenntnisse in folgenden Bereichen zu verfügen:

- Zugriff auf das AMP-Portal
- Konto mit Administratorberechtigungen
- Dateigröße nicht mehr als 20 MB

#### Verwendete Komponenten

Die Informationen in diesem Dokument basieren auf Cisco AMP für Endgeräte Konsolenversion 5.4.20190709.

Die Informationen in diesem Dokument wurden von den Geräten in einer bestimmten Laborumgebung erstellt. Alle in diesem Dokument verwendeten Geräte haben mit einer leeren (Standard-)Konfiguration begonnen. Wenn Ihr Netzwerk in Betrieb ist, stellen Sie sicher, dass Sie die potenziellen Auswirkungen eines Befehls verstehen.

### Workflow

Die Option für die Liste einfacher benutzerdefinierter Erkennung verwendet diesen Workflow:

- Die Liste der einfachen benutzerdefinierten Erkennung, die über das AMP-Portal erstellt wurde.
- Eine Liste einfacher benutzerdefinierter Erkennungen, die in einer zuvor erstellten Richtlinie angewendet wurde.
- Der auf dem Gerät installierte und in der Richtlinie angewendete AMP-Anschluss.

#### Konfiguration

Um eine Liste einfacher benutzerdefinierter Erkennungsoptionen zu erstellen, gehen Sie wie folgt vor:

Schritt 1: Navigieren Sie im AMP-Portal zu **Outbreak Control > Simple (Outbreak-Kontrolle > Einfache** Option), wie im Bild gezeigt.

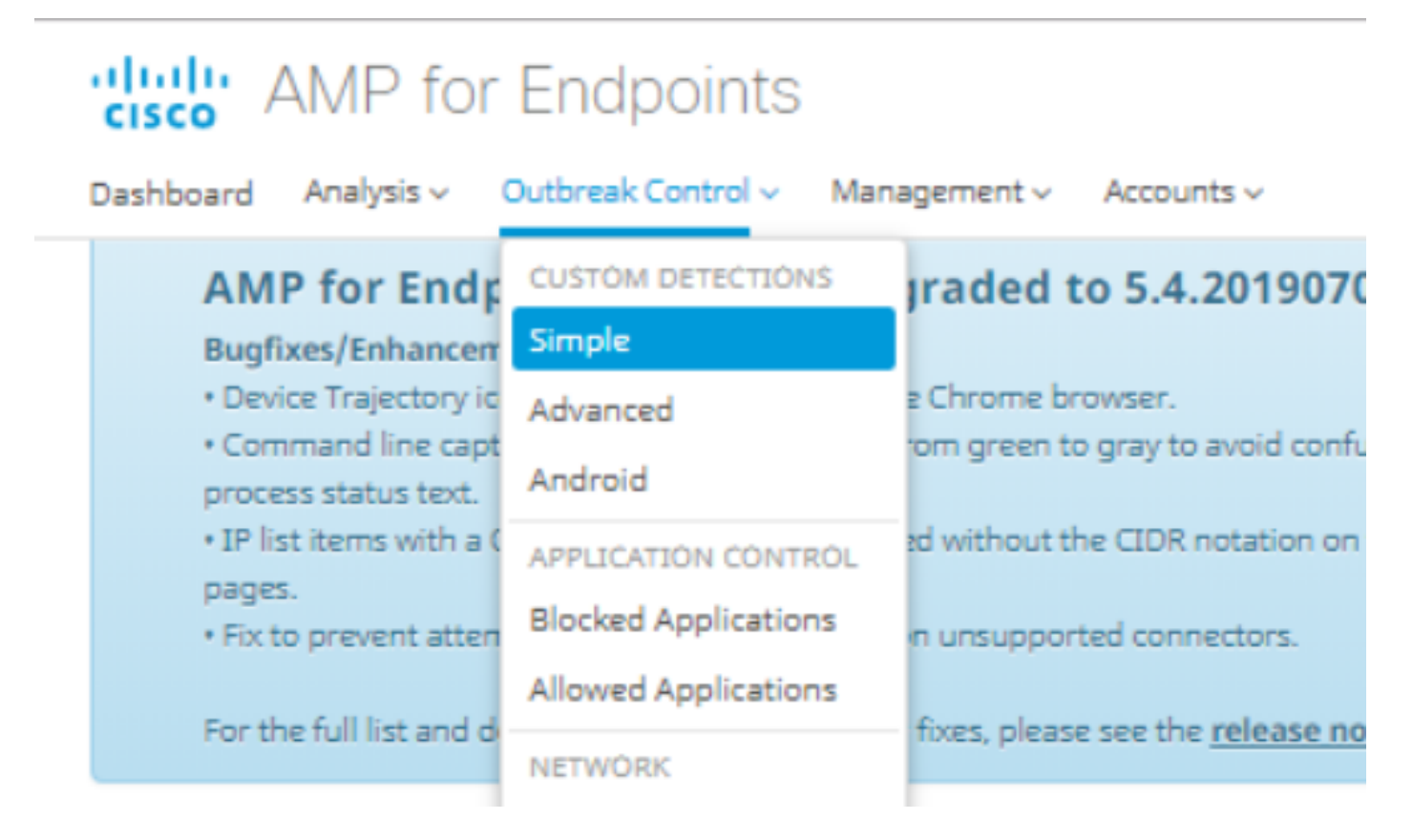

Schritt 2: Klicken Sie auf der Option Benutzerdefinierte Erkennungen - Einfach auf die Schaltfläche **Erstellen**, um eine neue Liste hinzuzufügen, wählen Sie einen Namen aus, um die Liste Einfache benutzerdefinierte Erkennung zu identifizieren und zu speichern, wie im Bild gezeigt.

#### **Custom Detections - Simple**

|      |                   |      | Create |
|------|-------------------|------|--------|
| Name | Custom_list_1     | Save |        |
|      | « < 1 2 3 4 5 > » |      |        |

Schritt 3: Wenn die Liste erstellt wurde, klicken Sie auf die Schaltfläche **Bearbeiten**, um die Liste der Dateien hinzuzufügen, die Sie blockieren möchten, wie im Bild gezeigt.

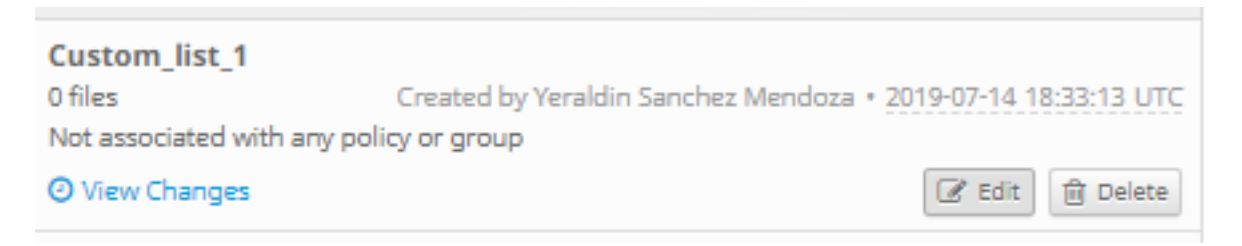

Schritt 4: Fügen Sie auf der Option SHA-256 hinzufügen den zuvor aus der zu blockierenden Datei gesammelten SHA-256-Code ein, wie im Bild gezeigt.

| Custom_list_1      |                               | Update Name |
|--------------------|-------------------------------|-------------|
| Add SHA-256        | Jpload File Upload Set of S   | HA-256s     |
| Add a file by ente | ring the SHA-256 of that file |             |
| SHA-256            | 85B5F70F84A10FC22271D         | 32B82393EI  |
| Note               | This <u>SHA256</u> is a test  |             |
|                    | Add                           |             |
| Files included     |                               |             |
| You have not adde  | d any files to this list      |             |

Schritt 5: Wählen Sie unter Upload File (Datei hochladen) die Datei aus, die Sie blockieren möchten. Nach dem Hochladen der Datei wird der SHA-256 dieser Datei der Liste hinzugefügt, wie im Bild gezeigt.

| Add SHA-256                                          | Upload File | Upload Set of SHA-256s |  |  |
|------------------------------------------------------|-------------|------------------------|--|--|
|                                                      |             |                        |  |  |
| Upload a file to be added to your list (20 MB limit) |             |                        |  |  |

| File           | No file selected | Browse |
|----------------|------------------|--------|
| Note           |                  |        |
|                | 🕹 Upload         |        |
| Files included |                  |        |

Schritt 6: Mit der Option SHA-256s hochladen können Sie eine Datei mit einer Liste von zuvor erfassten SHA-256-Codes hinzufügen, wie in den Bildern gezeigt.

|  | SHA256_lis | t.txt - | Notepad |
|--|------------|---------|---------|
|--|------------|---------|---------|

File Edit Format View Help

85B5F70F84A10FC22271D32B82393EF28CAA55A534F8C08EE3A7DC76139A4DE2 CEAFF4CD2FDE8B313C52479984E95C0E66A7727313B27516D8F3C70E9F74D71D 89D599BB4BB64AF353329C1A7D32F1E3FF8C5E0B22D27A4AFEE6A1C3697A0D2A

| Custom_list_1                              |                                  | Update Name |  |  |
|--------------------------------------------|----------------------------------|-------------|--|--|
| Add SHA-256 Up                             | bload File Upload Set of S       | HA-256s     |  |  |
| Upload a file containing a set of SHA-256s |                                  |             |  |  |
| File                                       | SHA256_list.txt                  | Browse      |  |  |
| Note                                       | This is the SHA256 list to block |             |  |  |
|                                            | 1 Upload                         |             |  |  |
| Files included                             |                                  |             |  |  |

Schritt 7: Wenn die Liste Benutzerdefinierte einfache Erkennung erstellt wurde, navigieren Sie zu **Management > Policies (Verwaltung > Richtlinien),** und wählen Sie die Richtlinie aus, auf die die

zuvor erstellte Liste angewendet werden soll, wie in den Bildern gezeigt.

| Dashboard Analysis ~                                               | Outbreak Control 🗸                                 | Management ~            | Accounts ~             |
|--------------------------------------------------------------------|----------------------------------------------------|-------------------------|------------------------|
| AMP for End                                                        | points Console                                     | Quick Start             | 01907                  |
| Bugfixes/Enhancer                                                  | ment                                               | Computers               |                        |
| <ul> <li>Device Trajectory is</li> <li>Command line cap</li> </ul> | cons now show properly<br>oture text has been chan | Groups                  | /oid cont              |
| process status text.                                               |                                                    | Policies                |                        |
| <ul> <li>IP list items with a pages.</li> </ul>                    | CIDR block of /32 are di                           | <sup>s</sup> Exclusions | tation or              |
| <ul> <li>Fix to prevent atter</li> </ul>                           | mpting to create a snap                            | Download Conr           | ector <sub>tors.</sub> |
| For the full list and r                                            | letails of new features a                          | Deploy Clarity f        | or iOS                 |
|                                                                    | recails of new reactines a                         | Deployment Su           | mmary                  |

| E 🗰 WIN POLICY LEISANCH 2 🖵 2                                                                                                    |                                                                       |                            |                 |
|----------------------------------------------------------------------------------------------------|-----------------------------------------------------------------------|----------------------------|-----------------|
| Modes and Engines                                                                                                    | Exclusions                                                            | Proxy                      | Groups          |
| Files     Quarantine       Network     Disabled       Malicious Activity Prot     Disabled       System Process Protec     Disabled | leisanch2Excl<br>Microsoft Windows Default<br>Windows leisanch Policy | Not Configured             | leisanch_group2 |
| Outbreak Control                                                                                                    |                                                                       |                            |                 |
| Custom Detections - Simple                                                                                                    | Custom Detections - Advanced                                          | Application Control        | Network         |
| Not Configured                                                                                                    | Not Configured                                                        | leisanch_blocking2 Blocked | Not Configured  |
| 🕑 View Changes Modified 2019-07-15 20:04:21 UTC Serial Number 12625 🎿 Download XML 🖉 Duplicate 🕼 Edit 🗎 Delete                      |                                                                       |                            |                 |

Schritt 8: Klicken Sie auf die Schaltfläche **Bearbeiten**, und navigieren Sie zu **Outbreak Control > Custom Detections - Simple. Wählen Sie die** Liste aus, die zuvor im Dropdown-Menü generiert wurde, und speichern Sie die Änderungen, wie im Bild gezeigt.

#### < Edit Policy

**Windows** 

| Name                              | WIN POLICY LEISANCH              |                      |             |
|-----------------------------------|----------------------------------|----------------------|-------------|
| Description                       |                                  | 11                   |             |
| Modes and Engines                 | Custom Detections - Simple       | Custom list 1        |             |
| Exclusions<br>3 exclusion sets    |                                  | Coston_nst_1         |             |
| Proxy                             | Custom Detections - Advanced     | None                 |             |
| Outbreak Control                  | Application Control - Allowed    |                      |             |
| Product Updates Advanced Settings | Application Control - Allowed    | None 🔻               |             |
|                                   | Application Control - Blocked    | leisanch_blocking2   |             |
|                                   | Network - IP Block & Allow Lists | Clear Select Lists ~ |             |
|                                   |                                  |                      |             |
|                                   |                                  |                      | Cancel Save |

Wenn alle Schritte ausgeführt und die Anschlüsse mit den letzten Richtlinienänderungen synchronisiert wurden, wird die benutzerdefinierte einfache Erkennung wirksam.

## Überprüfen

Für diese Konfiguration ist derzeit kein Überprüfungsverfahren verfügbar.

#### Fehlerbehebung

Für diese Konfiguration sind derzeit keine spezifischen Informationen zur Fehlerbehebung verfügbar.

**Warnung**: Wenn eine Datei einer Liste einfacher benutzerdefinierter Erkennungsmethoden hinzugefügt wird, muss die Cache-Zeit ablaufen, bevor die Erkennung wirksam wird.

**Hinweis**: Wenn Sie eine einfache benutzerdefinierte Erkennung hinzufügen, kann sie zwischengespeichert werden. Die Dauer der Zwischenspeicherung einer Datei hängt von ihrer Disposition ab, wie in dieser Liste gezeigt: •Dateien löschen: 7 Tage ·Unbekannte Dateien: 1 Stunde ·Schädliche Dateien: 1 Stunde